Open your email inbox attached to the email address you shared with the Canadian Red Cross. You will find an email from <u>Canadian Red Cross/Croix-Rouge Canadienne or</u> <u>my.account@redcross.ca</u>

| Action Required: Register for your new Red Cross account / Action requise : Inscription à votre nouveau compte Ma Croix-Rouge CRM:0138684                                                                                                    |  |  |  |  |
|----------------------------------------------------------------------------------------------------|--|--|--|--|
| Canadian Red Cross   Croix-Rouge canadienne - my account grectores ca+<br>to me ~                                                                                                    |  |  |  |  |
| X <sub>A</sub> French → English → Translate message Turn off for: 1                                                                                                    |  |  |  |  |
| La versión fançaise suit                                                                                                    |  |  |  |  |
| Andrea, welcome to the Canadian Red Cross training and certification portal                                                                                                    |  |  |  |  |
| You're receiving this email because you recently registered for a Reid Closis training course Psychological Fist Aid - Caring for Obers, provided by CRCS National Fist Aid.                                                                                                    |  |  |  |  |
| Please click here to create a new My Red Cross account to access your course information and online course component                                                                                                    |  |  |  |  |
| You'l have the option to create your account using small by clicking. Sign up now, or through your social accounts. Please retain the method you've used to create your account, as using a different login method later will result in the creation second profile that won't have your details or certifications.                                                                                                    |  |  |  |  |
| Within your account, select the My Profile tab to access:                                                                                                    |  |  |  |  |
| <ul> <li>My Course - Monatoria And and the courses you are registrated in (datas, fine and backins)</li> <li>My Child Course - Access the onlived composed for any backet or roles courses you are registreed in.</li> <li>My Californian - All you devolve confidence confidences and a secondarb that it may take a fine days following the completion of your course for your certification to become available.</li> <li>My Californian - All you devolve confidence confidences and a grant of you offication.</li> </ul> |  |  |  |  |
| Thank you for choosing the Red Cross for your course needs. We strive to create courses that will meet your expectations, whether you are taking one for personal growth or for a professional mandate. We appreciate your trust in us.                                                                                                    |  |  |  |  |
| Please don't reply to this email. If you have any inquiries related to this email, please send to myrcusport@readcross.ca.                                                                                                    |  |  |  |  |
| Regards,                                                                                                    |  |  |  |  |
| Canadan Red Cross Prevention & Sately Team<br>mycsereord Reddress ca                                                                                                    |  |  |  |  |

2. Within this email you will see an invitation link. Select that link.

| Andrea, welcome to the Canadian Red Cross training and certification portal!                                                                              |
|----------------------------------------------------------------------------------------------------|
| You're receiving this email because you recently registered for a Red Cross training course Psychological First Aid - Caring for Others, provided by CRC: |
| Please click here to create a new My Red Cross account to access your course information and online course component                                      |

3. You will be redirected to the Canadian Red Cross Sign-in page. On the right of the

screen, you will see an option to sign in using your email address or to create a new account. Select Sign Up Now

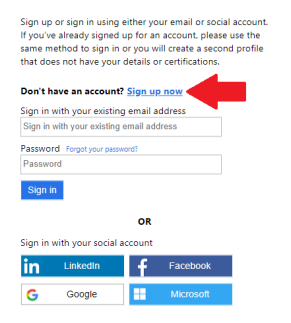

4. You will be asked to enter your email address. Please use the same email address your invitation email was sent to.

5. You will be asked to enter a password. Passwords require one lower case letter, one upper case letter, a number or a symbol. Confirm your new password.

6. You will be redirected to our website MYRC.redcross.ca to a page titled My Profile. Input your information to complete your profile. Click the UPDATE button on the bottom of the screen when you are done. The fields with the red asterisk are mandatory fields.

| Home / My Profile                                                                                                    |             |            |  |  |  |  |
|----------------------------------------------------------------------------------------------------|-------------|------------|--|--|--|--|
| wy Prome                                                                                                    |             |            |  |  |  |  |
| Please provide some information about yourself.                                                                                             |             |            |  |  |  |  |
| You must complete your profile before using the features of this website.                                                                   |             |            |  |  |  |  |
| Your info                                                                                                    |             |            |  |  |  |  |
| First Name *                                                                                                    | Last Name * |            |  |  |  |  |
| Michelle                                                                                                    |             |            |  |  |  |  |
| Date of Birth                                                                                                    |             | Language * |  |  |  |  |
| 2018-04-12                                                                                                    | =           | English    |  |  |  |  |
| view-Daw of thirs in mandatory for IN, Wonigason Frist AM, Marine Frist AM, Al Linguard, Instructor, and<br>Instructor Index certifications |             |            |  |  |  |  |
| Phone/Email                                                                                                    |             |            |  |  |  |  |
| Phone Number                                                                                                    |             |            |  |  |  |  |
|                                                                                                    |             |            |  |  |  |  |
| E-mail *                                                                                                    |             |            |  |  |  |  |
|                                                                                                    |             |            |  |  |  |  |

- You should then be signed into MYRC. You can confirm you are logged in as you should see Hi (your name) in the top right hand corner of the screen. If you are not logged in, it will say SIGN IN/REGISTER. Select sign in and enter your email address and password once again.
- Please note that the invitation code is a one-time link. Once you have used it once and created your profile, you will receive an error message should you attempt to use it again. Once you have completed your profile, to login on in the future, you will need to visit myrc.redcross.ca